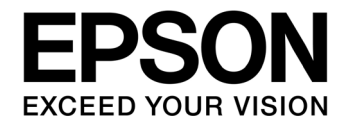

# S1C17 Family Application Note S1C17600 Series Peripheral Circuit Sample Software

## NOTICE

No part of this material may be reproduced or duplicated in any form or by any means without the written permission of Seiko Epson. Seiko Epson reserves the right to make changes to this material without notice. Seiko Epson does not assume any liability of any kind arising out of any inaccuracies contained in this material or due to its application or use in any product or circuit and, further, there is no representation that this material is applicable to products requiring high level reliability, such as, medical products. Moreover, no license to any intellectual property rights is granted by implication or otherwise, and there is no representation or warranty that anything made in accordance with this material will be free from any patent or copyright infringement of a third party. This material or portions thereof may contain technology or the subject relating to strategic products under the control of the Foreign Exchange and Foreign Trade Law of Japan and may require an export license from the Ministry of Economy, Trade and Industry or other approval from another government agency.

All brands or product names mentioned herein are trademarks and/or registered trademarks of their respective companies.

# **Table of Contents**

| 1. O  | verview                                      | . 1 |
|-------|----------------------------------------------|-----|
| 1.1   | Operating Environment                        | 1   |
| 2. Ex | xplanation on Sample Software                | . 2 |
| 2.1   | Directory Structure and File Structure       | 2   |
| 2.2   | Execution Method                             | 4   |
| 2.3   | Sample Software Menu                         | 4   |
| 2.4   | Specific Module's Build Method               | 5   |
| 3. De | etails of Sample Software Functions          | . 6 |
| 31    | I/O Ports (P)                                | 6   |
| 3.2   | Oscillation Circuit (OSC)                    | 8   |
| 3.3   | 16-Bit Timer (T16)                           | 9   |
| 34    | 8-Bit Timer (T8F)                            | 10  |
| 3.5   | PWM Timer (T16E)                             | 11  |
| 3.6   | 8-Bit OSC1 Timer (T8OSC1)                    | 12  |
| 3.7   | Clock Timer (CT)                             | 13  |
| 3.8   | Stopwatch Timer (SWT)                        | 14  |
| 3.9   | Watchdog Timer (WDT)                         | 15  |
| 3.10  | UART Using OSC3                              | 16  |
| 3.11  | UART Using IOSC                              | 17  |
| 3.12  | SPI Master                                   | 18  |
| 3.13  | SPI Slave                                    | 20  |
| 3.14  | I2C Master (I2CM)                            | 21  |
| 3.15  | I2C Slave (I2CS)                             | 22  |
| 3.16  | LCD Driver (LCD)                             | 23  |
| 3.17  | Power Source Voltage Detection Circuit (SVD) | 24  |
| 3.18  | R/F Converter (RFC)                          | 25  |
| 3.19  | A/D Converter (ADC10)                        | 26  |
| 3.20  | Remote Controller Sending (REMC)             | 27  |
| 3.21  | Remote Controller Receiving (REMC)           | 28  |
| 3.22  | Electric Current Measurement                 | 29  |
| 3.23  | Sleep/Halt                                   | 30  |
| 4. Li | st of Sample Driver Functions                | 31  |
| 4.1   | I/O Ports (P)                                | 31  |
| 4.2   | Oscillation Circuit (OSC)                    | 32  |
| 4.3   | 16-Bit Timer (T16).                          | 32  |
| 4.4   | 8-Bit Timer (T8F)                            | 33  |
| 4.5   | PWM Timer (T16E)                             | 33  |
| 4.6   | 8-Bit OSC1 Timer (T8OSC1)                    | 34  |
| 4.7   | Clock Timer (CT)                             | 34  |
| 4.8   | Stopwatch Timer (SWT)                        | 35  |
|       |                                              |     |

| 4.9   | Watchdog Timer (WDT)                                     | 35 |
|-------|----------------------------------------------------------|----|
| 4.10  | UART                                                     | 36 |
| 4.11  | SPI 36                                                   |    |
| 4.12  | I2C Master (I2CM)                                        | 37 |
| 4.13  | I2C Slave (I2CS)                                         | 38 |
| 4.14  | LCD Driver (LCD)                                         | 39 |
| 4.15  | Power Source Voltage Detection Circuit (SVD)             | 39 |
| 4.16  | R/F Converter (RFC)                                      | 40 |
| 4.17  | A/D Converter (ADC10)                                    | 41 |
| 4.18  | Remote Controller (REMC)                                 | 41 |
| 4.19  | Clock Generator (CLG)                                    | 42 |
| 4.20  | Prescaler (PSC)                                          | 42 |
| 4.21  | MISC                                                     | 42 |
| 4.22  | Multiplexer (MUX)                                        | 43 |
| Apper | ndix A Multiplier and Divider                            | 44 |
| A.1   | Multiplication and Division using Multiplier and Divider | 44 |
| A.2   | Sum of Products Calculation using Multiplier and Divider | 44 |
| Revis | ion History                                              | 45 |

# 1. Overview

This manual describes the usage method of the S1C17600 series sample software and the operations of the sample software.

The purpose of the S1C17600 series sample software is to demonstrate the usage example of each peripheral circuit built into the S1C17600 series microcontroller.

The S1C17600 series sample software is offered on a per model basis for ease of installation but the basic operations of each model are the same.

Each model information, each technical manual, and the S5U1C17001C manual should be viewed together.

## 1.1 Operating Environment

When running the S1C17600 sample software, prepare the following materials.

- Board with S1C17600 mounted
- S5U1C17001H (hereinafter referred to as ICD mini)
- S5U1C17001C (hereinafter referred to as GNU17)

Note: This sample software has been checked for operations on GNU17 v1.5.0.

# 2. Explanation on Sample Software

This chapter describes the file configuration and execution method for the S1C17600 series sample software.

The S1C17600 series sample software comprises "sample software" that checks the operations of each peripheral circuit and "sample drivers" which are the sample drivers for the respective peripheral circuits.

# 2.1 Directory Structure and File Structure

The directory structure of the S1C17600 series sample software is shown below.

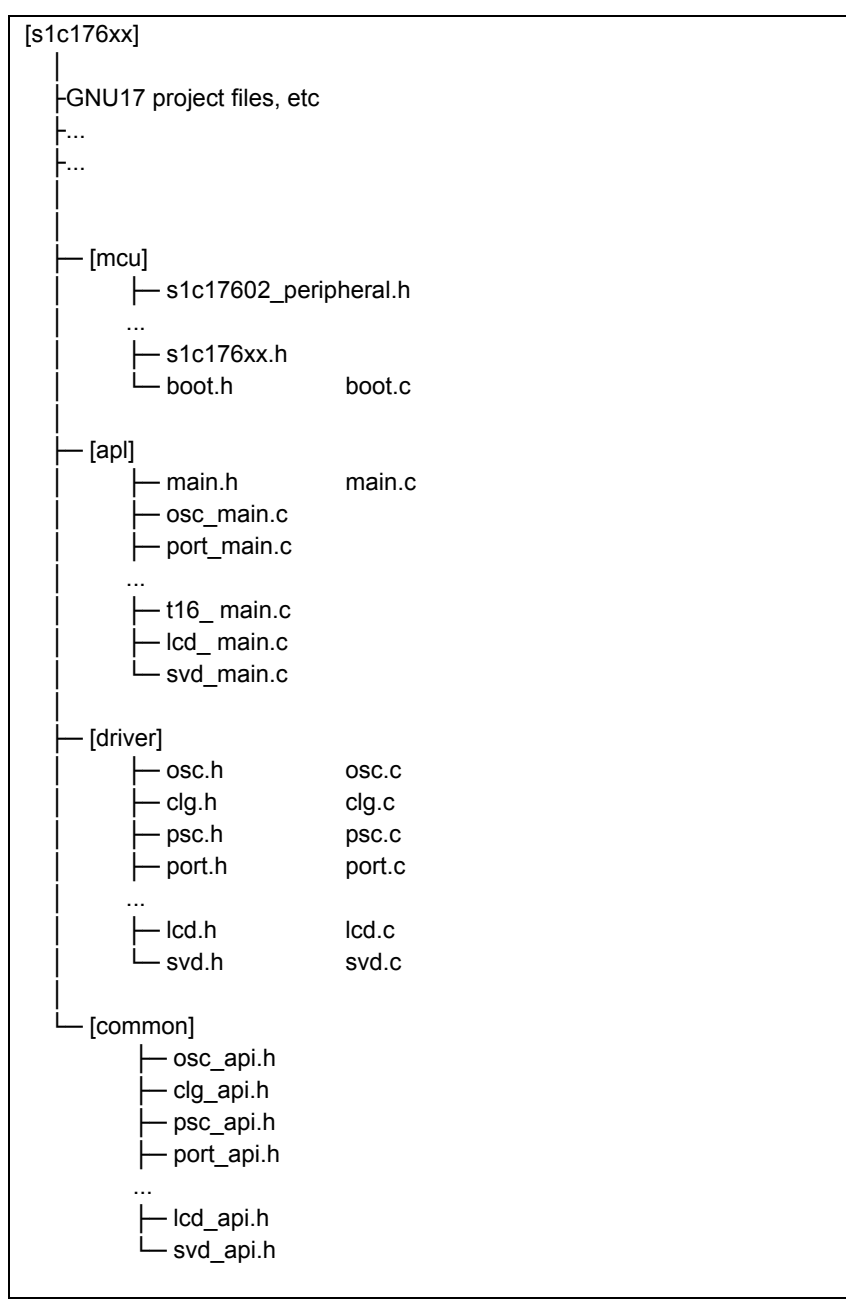

Figure 2.1 Block diagram for S1C17600 series sample software directories

#### (1) "s1c176xx" directory

This directory contains the files related to the GNU17 project and the directory where the source code for the sample software is stored.

#### (2) "mcu" directory

It contains the microcontroller's initialization process and the files that define the information that is model dependent.

- Header file that defines the register addresses and others of the target model (s1c17602\_peripheral.h, etc)
- Header file common to all models (s1c176xx.h)
- Initialization file (boot.c)

#### (3) "apl" directory

It contains the sample software for each peripheral circuit as well as the header files that define the constants used in the sample software.

- Header file for each peripheral circuit (xxx.h)
- Sample software for each peripheral circuit (xxx.c)

#### (4) "driver" directory

It contains the sample driver for each peripheral circuit.

- Header file that defines the bit addresses and the register addresses of each peripheral circuit (xxx.h)
- Program for each peripheral circuit (xxx.c)

#### (5) "common" directory

It contains the header files that define the prototypes of the functions offered to external parts by the sample drivers for the respective peripheral circuits.

• Header file that defines the argument constants and function prototypes offered to external parts by the sample drivers for the respective peripheral circuits (xxx.h)

The software that uses the sample drivers includes the header files found in the "common" directory and calls the sample drivers' functions.

## 2.2 Execution Method

Execute the S1C17600 series sample software through the following steps.

(1) Import the project

Start up GNU17, and import the S1C17600 series sample software's project.

For details of project import method, refer to S5U1C17001C manual's "3. Software Development Steps."

(2) Build the projectBuild the S1C176xx project on GNU17.For details of build method, refer to S5U1C17001C manual's "5. GNU17 IDE."

(3) Connect ICD mini

Connect ICD mini to PC and development board, and turn on the development board's power supply.

(4) Load and execute the program using the debugger

Start up the debugger by pressing the GNU17's [External Tools] button, and press the debugger's [Continue] button.

The program is loaded onto S1C17600, and the program starts.

For details of debugger usage method, refer to S5U1C17001C manual's "10. Debugger."

## 2.3 Sample Software Menu

When the sample software is started up, the menu screen is displayed to Simulated I/O (hereinafter, SimI/O) of GNU17.

When the program number is entered and the [Enter] key is pressed, the selected sample software starts up.

For the details of each sample software, refer to Chapter 3.

| 1.Port               | 2.OSC        |
|----------------------|--------------|
| 3.16bit timer        | 4.8bit timer |
|                      |              |
| Please input number. |              |
| >                    |              |
|                      |              |
|                      |              |
|                      |              |
|                      |              |
|                      |              |
|                      |              |

Figure 2.2 Menu screen display example

## 2.4 Specific Module's Build Method

S1C176xx sample software's multiple programs are distributed in the built condition.

By modifying the sample software's source code, it is possible to build only the sample software for the required peripheral module.

The steps are shown below.

(1) File to be modified

Modify the definition header by model.

For example, modify the s1c17602\_peripheral.h file in the case of S1C17602 sample software.

(2) Correction locations

Correct the following places at the bottom of the file.

| //#undef PE_PORT          |
|---------------------------|
| //#undef PE_OSC           |
| //#undef PE_T16           |
| //#undef PE_T8F           |
| //#undef PE_T16E          |
| //#undef PE_T8OSC1        |
| //#undef PE_CT            |
| //#undef PE_SWT           |
| //#undef PE_WDT           |
| #undef PE_UART            |
| #undef PE_UART_OSC3       |
| #undef PE_UART_IOSC       |
| #undef PE_SPI             |
| #undef PE_SPI_MASTER      |
| #undef PE_SPI_SLAVE       |
| #undef PE_I2CM            |
| #undef PE_I2CS            |
| #undef PE_LCD             |
| #undef PE_SVD             |
| #undef PE_RFC             |
| #undef PE_ADC             |
| #undef PE_CURRENT_MEASURE |
| #undef PE_SLEEP_HALT      |
|                           |

Figure 2.3 Example of modifying specific module's definition

For example, if only building the I/O port sample software, disable the "#undef PE\_PORT" definition and enable definitions other than "#undef PE\_XXX."

If the peripheral module's sample software to be built uses another peripheral module, it is also necessary to build the sample software of the peripheral module that is used.

For example, the UART (OSC3) sample software uses 8-bit timer, and when building the UART (OSC3) sample software, it is necessary to disable the definitions "#undef PE\_UART\_OSC3" and "#undef PE\_T8F."

# 3. Details of Sample Software Functions

This chapter describes the details of the S1C17600 series sample software's functions.

## 3.1 I/O Ports (P)

#### 3.1.1 Sample software specifications

This sample software performs the following operations using the I/O ports.

- Sets the ports to input interrupt, and detects for input signal level becoming LOW.
- Sets the ports to output, and sends out the HIGH or LOW signal.

The port settings and port names are shown below.

| Setting              | Port Name |
|----------------------|-----------|
| Input interrupt port | P02       |
|                      | P15       |
|                      | P03       |
| Output port          | P10       |
|                      | P11       |

Table 3.1 List of I/O port settings

Note: Port settings may be different depending on model. Refer to the source code of each model.

#### 3.1.2 Hardware conditions

This software sample operates under the oscillatable conditions of OSC1 and OSC3.

For the connection method of oscillator, refer to "Oscillation Circuit (OSC)" of each technical manual. Use this sample software with each port of the microcontroller connected as shown below.

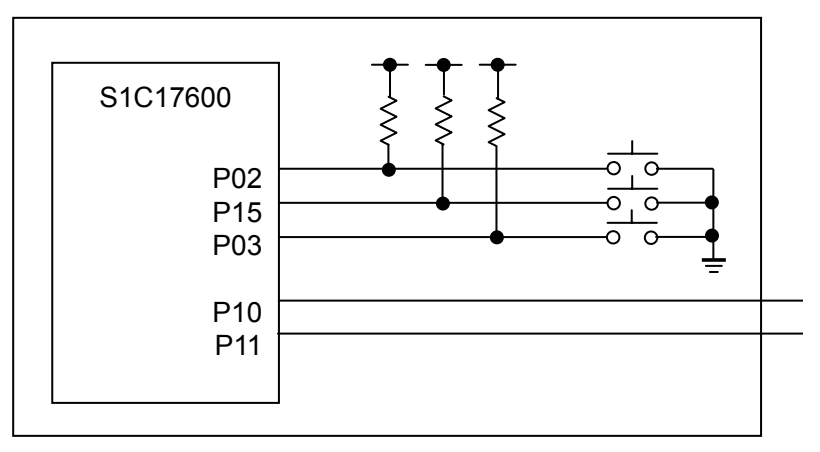

Figure 3.1 I/O ports (P) sample software's hardware connection diagram

## 3.1.3 Operations overview

(1) Sample software operations overview

- When the input signal of port P02 is made LOW, "P02 Interrupt" is displayed to SimI/O and the output of port P10 is reversed. (Set to LOW if HIGH, and set to HIGH if LOW.)
- When the input signal of port P15 is made LOW, "P15 Interrupt" is displayed to SimI/O and the output of port P11 is reversed. (Set to LOW if HIGH, and set to HIGH if LOW.)

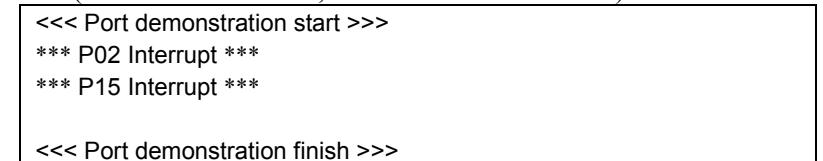

Figure 3.2 I/O ports (P) sample software's screen display example

(2) Stop method for sample software

When the input signal of port P03 is made LOW, the sample software ends and it returns to the menu screen.

## 3.2 Oscillation Circuit (OSC)

#### 3.2.1 Sample software specifications

This sample software performs the following operations using the oscillation circuit.

- Performs IOSC oscillation and stopping.
- Performs OSC1 oscillation and stopping.
- Performs OSC3 oscillation and stopping.
- Switches system clock from IOSC to OSC3.
- Switches system clock from OSC3 to OSC1.
- Switches system clock from OSC1 to IOSC.

## 3.2.2 Hardware conditions

This software sample operates under the oscillatable conditions of OSC1 and OSC3.

## 3.2.3 Operations overview

(1) Sample software operations overview

- This sample software starts operating under the condition of using IOSC.
- After displaying '1', '2', '3', ..., '9' to SimI/O at a fixed interval, starts OSC3 oscillation, switches system clock from IOSC to OSC3, and stops IOSC.
- After displaying '1', '2', '3', ..., '9' to SimI/O at a fixed interval, starts OSC1 oscillation, switches system clock from OSC3 to OSC1, and stops OSC3.
- After displaying '1', '2', '3', ..., '9' to SimI/O at a fixed interval, starts IOSC and OSC3 oscillation, switches system clock from OSC1 to IOSC, and stops OSC1 and OSC3.
- Next, displays '1', '2', '3', ..., '9' to SimI/O at a fixed interval.

| <<< | OSC demonstration start >>>  |
|-----|------------------------------|
| IOS | SC *** 1 ***                 |
| IOS | C *** 2 ***                  |
|     |                              |
| IOS | SC *** 9 ***                 |
| *** | Change from IOSC to OSC3 *** |
| OS  | C3 *** 1 ***                 |
| OS  | C3 *** 2 ***                 |
|     |                              |
| OS  | C3 *** 9 ***                 |
| <<< | OSC demonstration finish >>> |

Figure 3.3 Oscillation circuit (OSC) sample software's screen display example

(2) Stop method for sample software

## 3.3 16-Bit Timer (T16)

## 3.3.1 Sample software specifications

This sample software performs the following operations using the 16-bit timer.

- 16-bit timer interrupt is made to occur, and the counter value of the timer is acquired.
- While waiting for interrupt, the power consumption is reduced by making the CPU go into the halt mode.

#### 3.3.2 Hardware conditions

This software sample operates under the oscillatable conditions of OSC1 and OSC3.

## 3.3.3 Operations overview

(1) Sample software operations overview

- Starts 16-bit timer interrupt, and makes CPU go into halt mode.
- When 16-bit timer interrupt occurs, the CPU's halt mode is canceled, the 16-bit timer's counter value is stored to internal variable, and the CPU is made to go into halt mode again.
- Upon the 10th occurrence of 16-bit timer interrupt, stops the 16-bit timer, and displays the counter value of each interrupt occurrence to SimI/O.

| <<< T16 timer demonstration start >>>                       |
|-------------------------------------------------------------|
| *** T16 interrupt 1 time, count data at this time : 32 ***  |
| *** T16 interrupt 2 time, count data at this time : 32 ***  |
| *** T16 interrupt 3 time, count data at this time : 32 ***  |
| *** T16 interrupt 4 time, count data at this time : 32 ***  |
|                                                             |
| *** T16 interrupt 10 time, count data at this time : 32 *** |
| <<< T16 timer demonstration finish >>>                      |

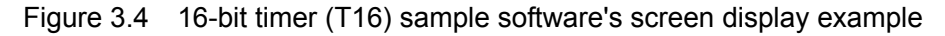

#### (2) Stop method for sample software

## 3.4 8-Bit Timer (T8F)

## 3.4.1 Sample software specifications

This sample software performs the following operations using the 8-bit timer.

- 8-bit timer interrupt is made to occur, and the counter value of the timer is acquired.
- While waiting for interrupt, the power consumption is reduced by making the CPU go into the halt mode.

#### 3.4.2 Hardware conditions

This software sample operates under the oscillatable conditions of OSC1 and OSC3.

## 3.4.3 Operations overview

(1) Sample software operations overview

- Starts 8-bit timer interrupt, and makes CPU go into halt mode.
- When 8-bit timer interrupt occurs, the CPU's halt mode is canceled, the 8-bit timer's counter value is stored to internal variable, and the CPU is made to go into halt mode again.
- Upon the 10th occurrence of 8-bit timer interrupt, stops the 8-bit timer, and displays the counter value of each interrupt occurrence to SimI/O.

| <<< T8 timer demonstration start >>>                        |
|-------------------------------------------------------------|
| *** T8 interrupt 1 time, count data at this time : 128 ***  |
| *** T8 interrupt 2 time, count data at this time : 128 ***  |
| *** T8 interrupt 3 time, count data at this time : 128 ***  |
| *** T8 interrupt 4 time, count data at this time : 128 ***  |
|                                                             |
| *** T8 interrupt 10 time, count data at this time : 128 *** |
| <<< T8 timer demonstration finish >>>                       |

Figure 3.5 8-bit timer (T8F) sample software's screen display example

#### (2) Stop method for sample software

## 3.5 PWM Timer (T16E)

## 3.5.1 Sample software specifications

This sample software performs the following operations using the PWM timer.

- PWM timer compare A match interrupt is made to occur, and the counter value of the timer is acquired.
- PWM timer compare B match interrupt is made to occur, and the counter value of the timer is acquired.
- PWM waveform is outputted to TOUT3 terminal and TOUTN3 terminal.
- While waiting for interrupt, the power consumption is reduced by making the CPU go into the halt mode.

Note: Terminal name TOUT3/TOUTN3 may be different depending on model. Refer to the source code of each model.

#### 3.5.2 Hardware conditions

This software sample operates under the oscillatable conditions of OSC1 and OSC3.

#### 3.5.3 Operations overview

(1) Sample software operations overview

- Enables compare A match interrupt and compare B match interrupt, starts PWM timer, and makes CPU go into halt mode.
- When compare A match interrupt and compare B match interrupt occur, the CPU's halt mode is canceled, the PWM timer's counter value is stored to internal variable, and the CPU is made to go into halt mode again.
- Upon the 5th occurrence of compare B match interrupt, stops the PWM timer, and displays the interrupt type and counter value to SimI/O.

Figure 3.6 PWM timer (T16E) sample software's screen display example

(2) Stop method for sample software

## 3.6 8-Bit OSC1 Timer (T8OSC1)

#### 3.6.1 Sample software specifications

This sample software performs the following operations using the 8-bit OSC1 timer.

- 8-bit OSC1 timer interrupt is made to occur, and the counter value of the timer is acquired.
- While waiting for interrupt, the power consumption is reduced by making the CPU go into the halt mode.

#### 3.6.2 Hardware conditions

This software sample operates under the oscillatable conditions of OSC1 and OSC3.

## 3.6.3 Operations overview

(1) Sample software operations overview

- Starts 8-bit OSC1 timer interrupt, and makes CPU go into halt mode.
- When 8-bit OSC1 timer interrupt occurs, the CPU's halt mode is canceled, the 8-bit OSC1 timer's counter value is stored to internal variable, and the CPU is made to go into halt mode again.
- Upon the 10th occurrence of 8-bit OSC1 timer interrupt, stops the 8-bit OSC1 timer, and displays the counter value of each interrupt occurrence to SimI/O.

| <<< T8OSC1 timer demonstration start >>>                       |
|----------------------------------------------------------------|
| *** T8OSC1 Interrupt 1 time, count data at this time : 10 ***  |
| *** T8OSC1 Interrupt 2 time, count data at this time : 11 ***  |
| *** T8OSC1 Interrupt 3 time, count data at this time : 10 ***  |
| *** T8OSC1 Interrupt 4 time, count data at this time : 10 ***  |
|                                                                |
| *** T8OSC1 Interrupt 10 time, count data at this time : 10 *** |
| <<< T8OSC1 timer demonstration finish >>>                      |

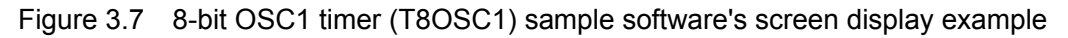

#### (2) Stop method for sample software

# 3.7 Clock Timer (CT)

## 3.7.1 Sample software specifications

This sample software performs the following operations using the clock timer.

- Clock timer interrupt is made to occur, and the elapsed time is computed.
- While waiting for interrupt, the power consumption is reduced by making the CPU go into the halt mode.

## 3.7.2 Hardware conditions

This software sample operates under the oscillatable conditions of OSC1 and OSC3.

## 3.7.3 Operations overview

(1) Sample software operations overview

- Starts the clock timer, and makes CPU go into halt mode.
- When clock timer interrupt occurs, the CPU's halt mode is canceled, the elapsed time since the start of program is computed and displayed to SimI/O, and the CPU is made to go into halt mode again.
- Upon the 10th occurrence of clock timer interrupt, stops the clock timer.

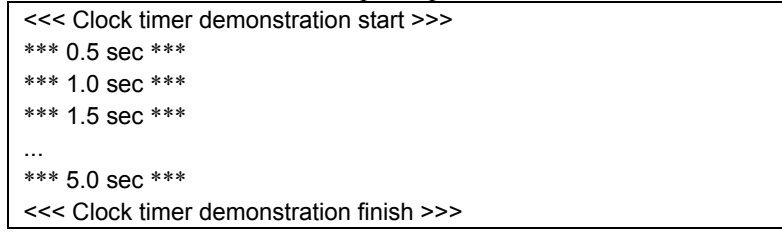

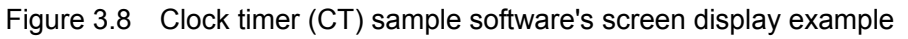

(2) Stop method for sample software

## 3.8 Stopwatch Timer (SWT)

#### 3.8.1 Sample software specifications

This sample software performs the following operations using the stopwatch timer.

• Stopwatch timer interrupt is made to occur, and the elapsed time is computed.

#### 3.8.2 Hardware conditions

This software sample operates under the oscillatable conditions of OSC1 and OSC3.

#### 3.8.3 Operations overview

(1) Sample software operations overview

- By inputting the numerals 1 to 9 and pressing the [ENTER] key, it is possible to specify the number of times for the interrupt.
- Starts the stopwatch timer and upon the 1Hz stopwatch timer interrupt occurrence reaching the specified number of times, displays the elapsed time to SimI/O and stops the stopwatch timer.

| <<< Stop watch timer demonstration start >>> |  |
|----------------------------------------------|--|
| Please input time 1-9[sec]                   |  |
| 4                                            |  |
| Start stopwatch timer                        |  |
| 4 sec passed                                 |  |
| <<< Stop watch timer demonstration finish >> |  |

Figure 3.9 Stopwatch timer (SWT) sample software's screen display example

(2) Stop method for sample software

## 3.9 Watchdog Timer (WDT)

#### 3.9.1 Sample software specifications

This sample software performs the following operations using the watchdog timer.

• NMI interrupt is made to occur through the watchdog timer.

#### 3.9.2 Hardware conditions

This software sample operates under the oscillatable conditions of OSC1 and OSC3.

#### 3.9.3 Operations overview

(1) Sample software operations overview

- Starts the watchdog timer and 16-bit timer.
- When the 16-bit timer interrupt occurs, clears the watchdog timer.
- Upon the 10th occurrence of 16-bit timer interrupt, stops the 16-bit timer.
- When the NMI interrupt from watchdog timer occurs, displays message to SimI/O.

```
<c> Watchdog timer demonstration start >>>
*** T16 timer : reset watchdog timer ***
*** T16 timer : reset watchdog timer ***
*** T16 timer : reset watchdog timer ***
...
*** T16 timer : reset watchdog timer ***
*** stop T16 timer ***
*** NMI occurred ***
<<< Watchdog timer demonstration finish >>>
```

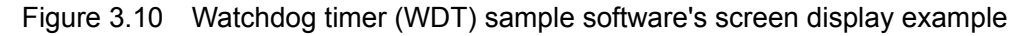

(2) Stop method for sample software

## 3.10 UART Using OSC3

#### 3.10.1 Sample software specifications

This sample software performs the following operations using the UART.

- Sends data using the UART.
- Receives data using the UART.

#### 3.10.2 Hardware conditions

This software sample operates under the oscillatable conditions of OSC1 and OSC3.

Use this sample software with each port of the microcontroller connected as shown below.

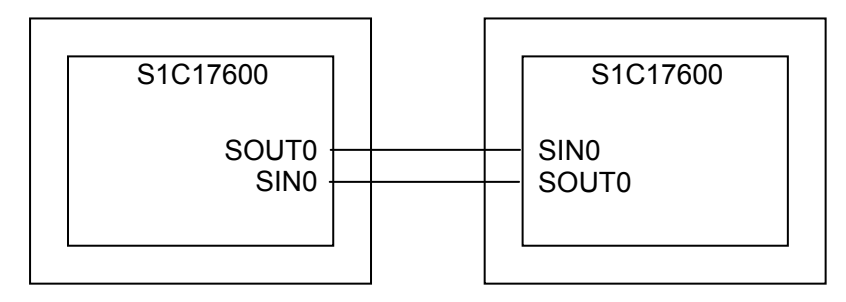

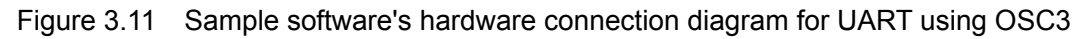

## 3.10.3 Operations overview

(1) Sample software operations overview

- Initializes the UART port to 115200bps communication speed, 8-bit data length, 1-bit stop bit, and no parity.
- Continues to send "0x7F" until the connection confirmation flag "0x7F" is received.
- When the connection confirmation flag is received, stops sending "0x7F," and sends data using ASCII codes 0x21~0x7E to the UART port.
- Sends all data, and when 34-byte data is received, displays the received data to SimI/O.

| <<< UART OSC3 demonstration start >>>  |
|----------------------------------------|
| waiting connection.                    |
| connected.                             |
| *** sent data ***                      |
| *** received data ***                  |
| ABCDEFG                                |
| <<< UART OSC3 demonstration finish >>> |

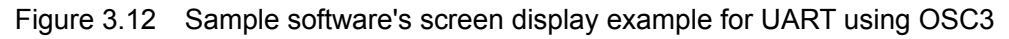

(2) Stop method for sample software

# 3.11 UART Using IOSC

#### 3.11.1 Sample software specifications

This sample software performs the following operations using the UART.

- Compares the IOSC clock and OSC1 counter values, and computes the IOSC frequency.
- Sets IOSC as UART clock.
- Sends data using the UART.
- Receives data using the UART.

## 3.11.2 Hardware conditions

The hardware conditions are the same as that of UART sample software using OSC3.

## 3.11.3 Operations overview

(1) Sample software operations overview

- 16-bit timer using IOSC and 8-bit timer using OSC1 are made to operate, and the IOSC oscillation frequency is computed.
- Based on the computed IOSC oscillation frequency, initializes the UART port to 115200bps communication speed, 8-bit data length, 1-bit stop bit, and no parity.
- Continues to send "0x7F" until the connection confirmation flag "0x7F" is received.
- When the connection confirmation flag is received, stops sending "0x7F," and sends data using ASCII codes 0x21~0x7E to the UART port.
- Sends all data, and when 34-byte data is received, displays the received data to SimI/O.

| , I J                                  |
|----------------------------------------|
| <<< UART IOSC demonstration start >>>  |
| waiting connection.                    |
| connected.                             |
| *** sent data ***                      |
| *** received data ***                  |
| ABCDEFG                                |
| <<< UART IOSC demonstration finish >>> |
|                                        |

Figure 3.13 Sample software's screen display example for UART using IOSC

#### (2) Stop method for sample software

When all the operations described in the above "Sample software operations overview" are completed, the sample software ends and it returns to the menu screen.

## 3.11.4 IOSC oscillation frequency calculation method

The steps for calculating the timer counter setting value when using UART with IOSC are shown below.

- Sets the T8OSC1 compare data to 8counts, and starts the T8OSC1 and T16 that use IOSC.
- When the T8OSC1 compare match interrupt occurs, stops T16.
- After stopping T16, reads the counter value and seeks the IOSC frequency.
- The quotient of (n×4096÷(div×bps)) is T8F\_TR+1, and the remainder is TFMD. (n=IOSC counter value, div=T8F prescaler frequency division ratio's reciprocal, bps=UART bit rate)

## 3.12 SPI Master

#### 3.12.1 Sample software specifications

This sample software performs the following operations using the SPI master.

- Sends 8-byte data to SPI slave.
- Receives 8-byte data from SPI slave.
- While waiting for interrupt, the power consumption is reduced by making the CPU go into the halt mode.

#### 3.12.2 Hardware conditions

This software sample operates under the oscillatable conditions of OSC1 and OSC3.

For this sample software, use by connecting S1C17600 running SPI slave sample software as the SPI slave and connect each port of the microcontroller as shown below.

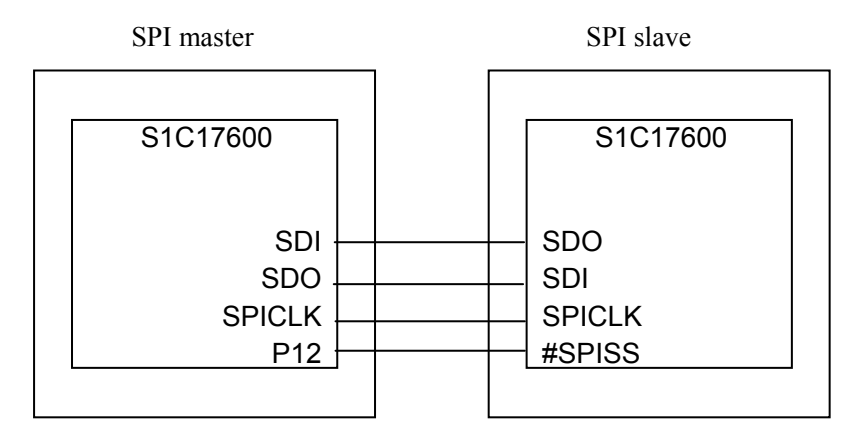

Figure 3.14 SPI master and slave sample software's hardware connection diagram

Seiko Epson Corporation

Note: Each terminal may be different depending on the model. Check with the source code.

## 3.12.3 Operations overview

(1) Sample software operations overview

- Performs initial setting of SPI master, and sends 8-byte ASCII data "FROM MST" to SPI slave.
- When sending of data to SPI slave ends, it waits for the [ENTER] key input.
- When [ENTER] key is pressed, SPI clock is outputted to SPI slave and it waits to receive data.
- When data is received from SPI slave, the received data is displayed to SimI/O.

<<< SPI master demonstration start >>> Transmitted data : FROM MST please press enter key Received data : FROM SLV <<< SPI master demonstration finish >>>

Figure 3.15 SPI master sample software's screen display example

(2) Stop method for sample software

## 3.13 SPI Slave

#### 3.13.1 Sample software specifications

This sample software performs the following operations using the SPI slave.

- Receives 8-byte data from SPI master.
- Sends 8-byte data to SPI master.
- While waiting for interrupt, the power consumption is reduced by making the CPU go into the halt mode.

#### 3.13.2 Hardware conditions

The hardware conditions are the same as that of SPI master sample software.

For the sample software, use by connecting S1C17600 running SPI master sample software as the SPI master.

#### 3.13.3 Operations overview

(1) Sample software operations overview

- Performs initial setting of SPI slave, and waits to receive data from SPI master.
- When data is received from SPI master, displays the received data to SimI/O and sends 8-byte ASCII data "FROM SLV" to SPI master.

| <<< SPI slave demonstration start >>>  |
|----------------------------------------|
| Received data : FROM MST               |
| Transmitted data : FROM SLV            |
| <<< SPI slave demonstration finish >>> |

Figure 3.16 SPI slave sample software's screen display example

#### (2) Stop method for sample software

## 3.14 I2C Master (I2CM)

#### 3.14.1 Sample software specifications

This sample software performs the following operations using the I2C master.

- Sends data to I2C slave.
- Receives data from I2C slave.

#### 3.14.2 Hardware conditions

This software sample operates under the oscillatable conditions of OSC1 and OSC3.

For this sample software, use by connecting the S1C17600 microcontroller running I2C slave sample software as the I2C slave and connect each port of the microcontroller as shown below.

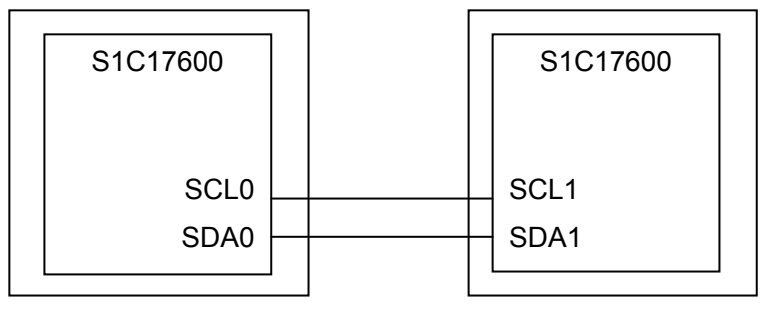

Figure 3.17 I2C master (I2CM) and slave (I2CS) sample software's hardware connection diagram

#### 3.14.3 Operations overview

(1) Sample software operations overview

- Performs initial setting of I2C master, and sends 8-byte ASCII data "FROM MST" to I2C slave.
- When sending of data to I2C slave ends, it waits for the [ENTER] key input.
- When [ENTER] key is pressed, it waits to receive data from I2C slave.
- When data is received from I2C slave, the received data is displayed to SimI/O.

| <<< I2C master demonstration start >>>  |  |
|-----------------------------------------|--|
| Transmitted data : FROM MST             |  |
| please press enter key                  |  |
|                                         |  |
| Received data : FROM SLV                |  |
| <<< I2C master demonstration finish >>> |  |
|                                         |  |

Figure 3.18 I2C master (I2CM) sample software's screen display example

#### (2) Stop method for sample software

## 3.15 I2C Slave (I2CS)

#### 3.15.1 Sample software specifications

This sample software performs the following operations using the I2C slave.

- Receives data from I2C master.
- Sends data to I2C master.

### 3.15.2 Hardware conditions

The hardware conditions are the same as that of I2C master (I2CM) sample software.

For this sample software, use by connecting the S1C17600 microcontroller running I2C master (I2CM) sample software as the I2C master.

## 3.15.3 Operations overview

(1) Sample software operations overview

- Performs initial setting of I2C slave, and waits to receive data from I2C master.
- When data is received from I2C master, displays the received data to SimI/O and sends 8-byte ASCII data "FROM SLV" to I2C master.

| <<< I2C slave demonstration start >>>  |
|----------------------------------------|
| Received data : FROM MST               |
| Transmitted data : FROM SLV            |
| <<< I2C slave demonstration finish >>> |
|                                        |

Figure 3.19 I2C slave (I2CS) sample software's screen display example

Seiko Epson Corporation

#### (2) Stop method for sample software

# 3.16 LCD Driver (LCD)

## 3.16.1 Sample software specifications

This sample software performs the following operations using the LCD driver.

- Turns on all lamps and turns off all lamps.
- Turns on and turns off specified segments.

#### 3.16.2 Hardware conditions

This software sample operates under the oscillatable conditions of OSC1 and OSC3.

Use this sample software with each port of the microcontroller connected as shown below.

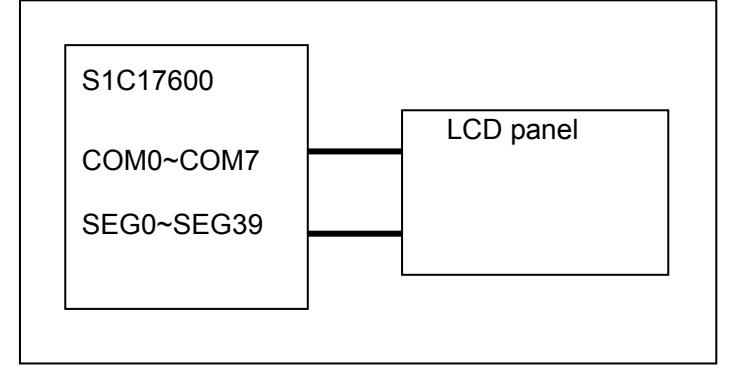

Figure 3.20 LCD driver (LCD) sample software's hardware connection diagram

## 3.16.3 Operations overview

(1) Sample software operations overview

- When [on] is inputted to SimI/O and [ENTER] key is pressed, turns on entire LCD.
- When [off] is inputted to SimI/O and [ENTER] key is pressed, turns off entire LCD.
- When [segon (SEG No.), (COM No.)] is inputted and [ENTER] key is pressed, turns on the specified segment.
- When [segoff (SEG No.), (COM No.)] is inputted and [ENTER] key is pressed, turns off the specified segment.

| <<< LCD driver demonstration start >>>  |  |
|-----------------------------------------|--|
| on                                      |  |
| off                                     |  |
| segon 0,0                               |  |
| segoff 10,5                             |  |
| exit                                    |  |
| <<< LCD driver demonstration finish >>> |  |

Figure 3.21 LCD driver (LCD) sample software's screen display example

(2) Stop method for sample software

When [exit] is inputted and [ENTER] key is pressed, the sample software ends and it returns to the menu screen.

## 3.17 Power Source Voltage Detection Circuit (SVD)

#### 3.17.1 Sample software specifications

This sample software performs the following operations using the power source voltage detection circuit (hereinafter, SVD circuit).

• Detects power source voltage using SVD circuit.

## 3.17.2 Hardware conditions

This software sample operates under the oscillatable conditions of OSC1 and OSC3.

Operate by setting the desired power source voltage.

## 3.17.3 Operations overview

(1) Sample software operations overview

- Detects power source voltage (VDD) using the SVD circuit, and displays the current VDD voltage to SimI/O. The comparative voltage is 1.8V to 3.2V.
- If the power source voltage is less than 1.8V or above 3.2V, "SVD interrupt did not occurred" is displayed to SimI/O.

<<< SVD demonstration start >>> Vdd=2.5V <<< SVD demonstration finish >>>

Figure 3.22 Power source voltage detection circuit (SVD) sample software's screen display example

Note: The detection voltage may be different depending on model. Refer to the source code of each model.

(2) Stop method for sample software

## 3.18 R/F Converter (RFC)

#### 3.18.1 Sample software specifications

This sample software performs the following operations using the R/F converter.

• Makes to oscillate in the DC oscillation mode for resistive sensor measurement, and acquires the counter value.

#### 3.18.2 Hardware conditions

This software sample operates under the oscillatable conditions of OSC1 and OSC3.

Use this sample software with each port of the microcontroller connected as shown below.

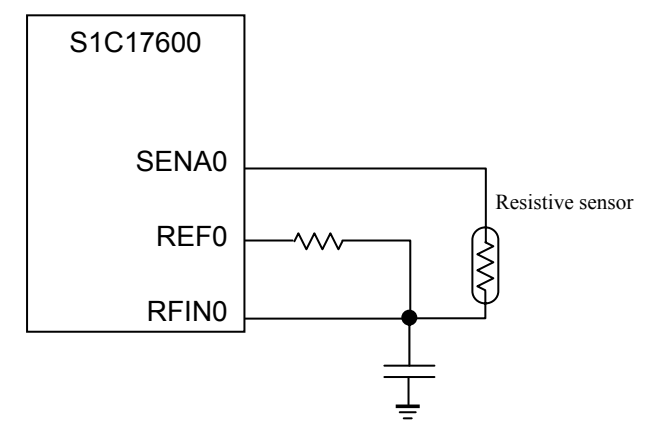

Figure 3.23 R/F converter (RFC) sample software's hardware connection diagram

#### 3.18.3 Operations overview

(1) Sample software operations overview

- Sets the DC oscillation mode for resistive sensor measurement.
- Starts the reference oscillation, and upon end of oscillation, acquires the counter value and displays to SimI/O.
- Starts sensor A oscillation, and upon end of oscillation, acquires the counter value and displays to SimI/O.

| <<< RFC demonstration start >>>  |
|----------------------------------|
| Reference                        |
| measurement counter : 0000       |
| time base counter : 0000         |
| Sensor A                         |
| measurement counter : 0000       |
| time base counter : 0000         |
| <<< RFC demonstration finish >>> |

Figure 3.24 R/F converter (RFC) sample software's screen display example

(2) Stop method for sample software

## 3.19 A/D Converter (ADC10)

#### 3.19.1 Sample software specifications

This sample software performs the following operations using the A/D converter.

- Detects the end of A/D conversion interrupt, and acquires the A/D conversion result.
- While waiting for interrupt, the power consumption is reduced by making the CPU go into the halt mode.

#### 3.19.2 Hardware conditions

This software sample operates under the oscillatable conditions of OSC1 and OSC3.

At the AIN0 terminal, use by applying the desired voltage within the possible voltage range for analog input.

#### 3.19.3 Operations overview

(1) Sample software operations overview

- Sets the A/D converter.
- When the end of A/D conversion interrupt occurs, reads the A/D conversion result.
- Upon the 10th occurrence of the end of A/D conversion interrupt, displays the result to SimI/O.

| <<< AD converter demonstration start >>>  |
|-------------------------------------------|
| AD conversion result : 0000               |
| AD conversion result : 0001               |
| AD conversion result : 0003               |
|                                           |
| AD conversion result : 0003               |
| <<< AD converter demonstration finish >>> |
|                                           |

Figure 3.25 A/D converter (ADC10) sample software's screen display example

(2) Stop method for sample software

## 3.20 Remote Controller Sending (REMC)

#### 3.20.1 Sample software specifications

This sample software performs the following operations using the remote controller (hereinafter, REMC) peripheral circuit.

• Sends data using the REMC peripheral circuit.

#### 3.20.2 Hardware conditions

This software sample operates under the oscillatable conditions of OSC1 and OSC3.

For this sample software, use with the S1C17600 running the remote controller receiving (REMC) sample software as the communications counterpart, and connect each port of the microcontroller as shown below.

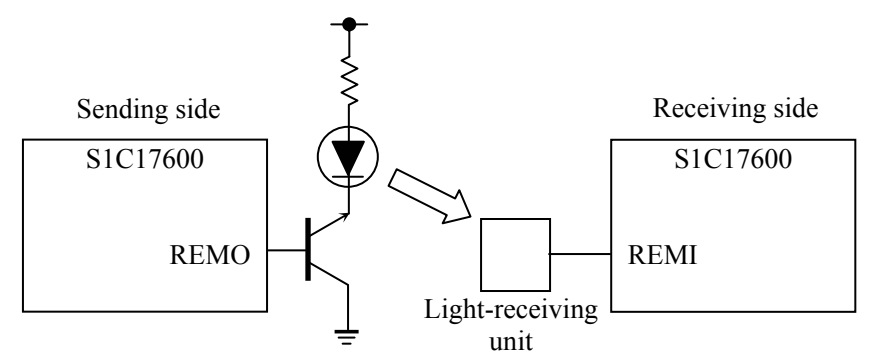

Figure 3.26 Remote controller (REMC) sample software's hardware connection diagram

#### 3.20.3 Operations overview

(1) Sample software operations overview

- Sets the REMC peripheral circuit for data sending.
- Sends 10 items of data using the REMC peripheral circuit.
- Displays the send data to SimI/O, and sends the data.

| <<< REMC transmit demonstration start >>>  |  |
|--------------------------------------------|--|
| Transmitted data : 05                      |  |
| Transmitted data : 10                      |  |
| Transmitted data : 15                      |  |
|                                            |  |
| <<< REMC transmit demonstration finish >>> |  |

Figure 3.27 Remote controller sending (REMC) sample software's screen display example

(2) Stop method for sample software

## 3.21 Remote Controller Receiving (REMC)

#### 3.21.1 Sample software specifications

This sample software performs the following operations using the remote controller (hereinafter, REMC) peripheral circuit.

• Receives data using the REMC peripheral circuit.

## 3.21.2 Hardware conditions

The hardware conditions are the same as that of remote controller sending (REMC) sample software.

For this sample software, use with the S1C17600 microcontroller running the remote controller sending (REMC) sample software as the communications counterpart.

## 3.21.3 Operations overview

(1) Sample software operations overview

- Sets the REMC peripheral circuit for data receiving.
- Receives 10 items of data from the REMC peripheral circuit.
- When data is received from the REMC peripheral circuit, displays the received data to SimI/O.

| <<< REMC receive demonstration start >>>  |  |
|-------------------------------------------|--|
| Received data : 05                        |  |
| Received data : 10                        |  |
| Received data : 15                        |  |
|                                           |  |
| <<< REMC receive demonstration finish >>> |  |
|                                           |  |

Figure 3.28 Remote controller receiving (REMC) sample software's screen display example

(2) Stop method for sample software

## 3.22 Electric Current Measurement

## 3.22.1 Sample software specifications

This sample software is a program for evaluating the following conditions.

- Sets CPU to sleep mode.
- Sets CPU to halt mode under the condition of only OSC1 being made to oscillate.
- Sets CPU to halt mode under the condition of OSC1/OSC3 being made to oscillate.
- Sets CPU to halt mode under the condition of OSC1/OSC3/IOSC being made to oscillate.

## 3.22.2 Hardware conditions

This software sample operates under the oscillatable conditions of OSC1 and OSC3.

## 3.22.3 Operations overview

(1) Sample software operations overview

- Under the condition of menu being displayed, when [1] is inputted and [ENTER] key is pressed, puts the CPU into sleep mode.
- Under the condition of menu being displayed, when [2] is inputted and [ENTER] key is pressed, puts the CPU into halt mode under the condition of only OSC1 being made to oscillate.
- Under the condition of menu being displayed, when [3] is inputted and [ENTER] key is pressed, puts the CPU into halt mode under the condition of only OSC1 and OSC3 being made to oscillate.
- Under the condition of menu being displayed, when [4] is inputted and [ENTER] key is pressed, puts the CPU into halt mode under the condition of OSC1, OSC3 and IOSC being made to oscillate.

| <                                         |                  |  |
|-------------------------------------------|------------------|--|
| 1. Sleep                                  | 2.Halt with OSC1 |  |
| 3.Halt with OSC1/34.Halt with OSC1/3/IOSC |                  |  |
| Please input number.                      |                  |  |
| >1                                        |                  |  |
| sleeping                                  |                  |  |

Figure 3.29 Electric current measurement sample software's screen display example

(2) Stop method for sample software

When ending this sample software, reset the software by asserting the microcontroller's external reset terminal.

Note: The P clock is normally ON, and the measurement value may differ from the expected value. Use by correcting the source code to adjust to the desired electric current measurement conditions.

## 3.23 Sleep/Halt

#### 3.23.1 Sample software specifications

This sample software performs the following operations.

- Makes the CPU go into halt mode by executing the halt command.
- Cancels CPU's halt mode by using 16-bit timer interrupt.
- Makes the CPU go into sleep mode by executing the sleep command.
- Cancels CPU's sleep mode by using port interrupt.

## 3.23.2 Hardware conditions

This software sample operates under the oscillatable conditions of OSC1 and OSC3.

Use this sample software with each port of the microcontroller connected as shown below.

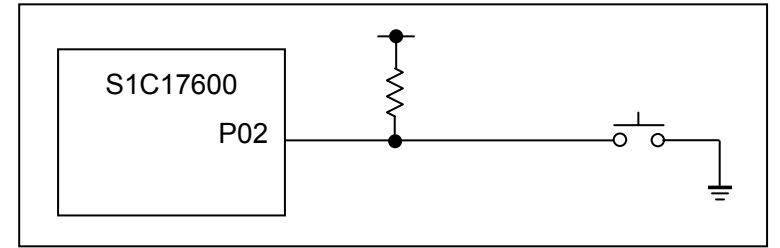

Figure 3.30 Sleep/halt mode switching sample software's screen display example

Note: Port settings may be different depending on model. Refer to the source code of each model.

#### 3.23.3 Operations overview

(1) Sample software operations overview

- Starts the 16-bit timer, and makes CPU go into halt mode.
- When 16-bit timer interrupt occurs, cancels the halt mode and displays message to SimI/O.
- Upon the 5th occurrence of 16-bit timer interrupt, stops the 16-bit timer and makes CPU go into sleep mode.
- When P02 port becomes LOW, cancels the sleep mode.

| ſ | <<< Sleep/halt demonstration start >>>  |  |
|---|-----------------------------------------|--|
|   | go to halt mode                         |  |
|   | return from halt mode                   |  |
|   |                                         |  |
|   | go to sleep mode                        |  |
|   | return from sleep mode                  |  |
|   | <<< Sleep/halt demonstration finish >>> |  |

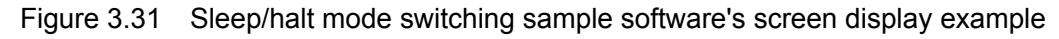

#### (2) Stop method for sample software

# 4. List of Sample Driver Functions

Here, each sample driver of the sample software is listed.

# 4.1 I/O Ports (P)

Table 4.1 shows a list of the functions of this sample driver. For the details of the functions, refer to the port.c source code.

| Function Name              | Description Name                         |
|----------------------------|------------------------------------------|
| PORT_init                  | Px port initialization                   |
| PORT_getInputData          | Px port data input                       |
| PORT_setOutputData         | Px port data output                      |
| PORT_controlInput          | Px port input allow/disallow setting     |
| PORT_controlOutput         | Px port output allow/disallow setting    |
| PORT_controlPullup         | Px port pull-up resistance setting       |
| PORT_controlSchmittTrigger | Px port Schmitt trigger setting          |
| PORT_initInt               | Px port interrupt initialization         |
| PORT_controlInt            | Px port interrupt allow/disallow setting |
| PORT_setIntEdge            | Px port interrupt edge setting           |
| PORT_resetIntFlag          | Px port interrupt factor flag reset      |
| PORT_checkIntFlag          | Px port interrupt factor flag check      |
| PORT_setChatteringFilter   | Px port chattering elimination setting   |

Table 4.1 List of I/O ports (P) sample driver functions

This sample driver is described in port.c and port.h as well as port\_api.h.

For programs using this sample driver, include the port\_api.h file.

# 4.2 Oscillation Circuit (OSC)

Table 4.2 shows a list of the functions of this sample driver. For the details of the functions, refer to the osc.c source code.

| Table 4.2 | List of oscillation | circuit (OSC) | sample | driver functions | S |
|-----------|---------------------|---------------|--------|------------------|---|
|-----------|---------------------|---------------|--------|------------------|---|

| Function Name          | Description Name                               |
|------------------------|------------------------------------------------|
| OSC_setClockSource     | Clock source setting                           |
| OSC_setWaitCycle       | Oscillation stability wait time setting        |
| OSC_controlOscillation | OSC oscillation start/stop setting             |
| OSC_setNoiseFilter     | Noise filter enable/disable setting            |
| OSC_setLCDClock        | LCD clock setting                              |
| OSC_controlLCDClock    | LCD clock supply allow/disallow setting        |
| OSC_setFOUTHDivision   | FOUTH clock frequency division ratio setting   |
| OSC_controlFOUT        | FOUT clock output allow/disallow setting       |
| OSC_setT8OSC1Division  | T8OSC1 clock frequency division ration setting |
| OSC_controlT8OSC1      | T8OSC1 clock output allow/disallow setting     |
| OSC_setSVDClock        | SVD clock setting                              |
| OSC_controlSVD         | SVD clock output allow/disallow setting        |
| OSC_setRFCClock        | RFC clock setting                              |
| OSC_controlRFC         | RFC clock supply allow/disallow setting        |

This sample driver is described in osc.c and osc.h as well as osc\_api.h.

For programs using this sample driver, include the osc\_api.h file.

# 4.3 16-Bit Timer (T16)

Table 4.3 shows a list of the functions of this sample driver. For the details of the functions, refer to the t16.c source code.

| Function Name      | Description Name                              |
|--------------------|-----------------------------------------------|
| T16_init           | 16-bit timer initialization                   |
| T16_setInputClock  | Prescaler output clock setting                |
| T16_setReloadData  | Reload data setting                           |
| T16_getCounterData | Counter data acquisition                      |
| T16_setTimerMode   | 16-bit timer mode setting                     |
| T16_resetTimer     | 16-bit timer reset                            |
| T16_setTimerRun    | 16-bit timer start/stop setting               |
| T16_initInt        | 16-bit timer interrupt initialization         |
| T16_controlInt     | 16-bit timer interrupt allow/disallow setting |
| T16_resetIntFlag   | 16-bit timer interrupt factor flag reset      |
| T16_checkIntFlag   | 16-bit timer interrupt factor flag check      |

Table 4.3 List of 16-bit timer (T16) sample driver functions

This sample driver is described in t16.c and t16.h as well as t16\_api.h.

For programs using this sample driver, include the t16\_api.h file.

## 4.4 8-Bit Timer (T8F)

Table 4.4 shows a list of the functions of this sample driver. For the details of the functions, refer to the t8f.c source code.

| Function Name      | Description Name                             |
|--------------------|----------------------------------------------|
| T8F_init           | 8-bit timer initialization                   |
| T8F_setInputClock  | Prescaler output clock setting               |
| T8F_setReloadData  | Reload data setting                          |
| T8F_getCounterData | Counter data acquisition                     |
| T8F_setTimerMode   | 8-bit timer mode setting                     |
| T8F_resetTimer     | 8-bit timer reset                            |
| T8F_setTimerRun    | 8-bit timer start/stop setting               |
| T8F_initInt        | 8-bit timer interrupt initialization         |
| T8F_controlInt     | 8-bit timer interrupt allow/disallow setting |
| T8F_resetIntFlag   | 8-bit timer interrupt factor flag reset      |
| T8F_checkIntFlag   | 8-bit timer interrupt factor flag check      |

Table 4.4List of 8-bit timer (T8F) sample driver functions

This sample driver is described in t8f.c and t8f.h as well as t8f\_api.h.

For programs using this sample driver, include the t8f\_api.h file.

# 4.5 PWM Timer (T16E)

Table 4.5 shows a list of the functions of this sample driver. For the details of the functions, refer to the t16e.c source code.

| Table 4.5 | List of PWM timer ( | (T16E) | sample driver functions |
|-----------|---------------------|--------|-------------------------|
|-----------|---------------------|--------|-------------------------|

| Function Name       | Description Name                           |
|---------------------|--------------------------------------------|
| T16E_init           | PWM timer initialization                   |
| T16E_setCompareData | Compare-data setting                       |
| T16E_getCounterData | Counter data acquisition                   |
| T16E_setTimerMode   | PWM timer mode setting                     |
| T16E_resetTimer     | PWM timer reset                            |
| T16E_setTimerRun    | PWM timer start/stop setting               |
| T16E_setInputClock  | Prescaler output clock setting             |
| T16E_initInt        | PWM timer interrupt initialization         |
| T16E_controlInt     | PWM timer interrupt allow/disallow setting |
| T16E_resetIntFlag   | PWM timer interrupt factor flag reset      |
| T16E_checkIntFlag   | PWM timer interrupt factor flag check      |

This sample driver is described in t16e.c and t16e.h as well as t16e\_api.h.

For programs using this sample driver, include the t16e\_api.h file.

## 4.6 8-Bit OSC1 Timer (T8OSC1)

Table 4.6 shows a list of the functions of this sample driver. For the details of the functions, refer to the t8osc1.c source code.

Table 4.6 List of 8-bit OSC1 timer (T8OSC1) sample driver functions

| Function Name      | Description Name                                  |
|--------------------|---------------------------------------------------|
| T8O_init           | 8-bit OSC1 timer initialization                   |
| T8O_resetTimer     | 8-bit OSC1 timer reset                            |
| T8O_setTimerMode   | 8-bit OSC1 timer mode setting                     |
| T8O_setTimerRun    | 8-bit OSC1 timer start/stop setting               |
| T8O_getCounterData | Counter data acquisition                          |
| T8O_setCompareData | Compare-data setting                              |
| T8O_initInt        | 8-bit OSC1 timer interrupt initialization         |
| T8O_controlInt     | 8-bit OSC1 timer interrupt allow/disallow setting |
| T8O_resetIntFlag   | 8-bit OSC1 timer interrupt factor flag reset      |
| T8O_checkIntFlag   | 8-bit OSC1 timer interrupt factor flag check      |
| T8O_setPWMOut      | PWM output setting                                |

This sample driver is described in t8osc1.c and t8osc1.h as well as t8osc1\_api.h.

For programs using this sample driver, include the t8osc1\_api.h file.

## 4.7 Clock Timer (CT)

Table 4.7 shows a list of the functions of this sample driver. For the details of the functions, refer to the ct.c source code.

| Function Name     | Description Name                             |
|-------------------|----------------------------------------------|
| CT_resetTimer     | Clock timer reset                            |
| CT_setTimerRun    | Clock timer start/stop setting               |
| CT_getCounterData | Counter data acquisition                     |
| CT_initInt        | Clock timer interrupt initialization         |
| CT_controlInt     | Clock timer interrupt allow/disallow setting |
| CT_resetIntFlag   | Clock timer interrupt factor flag reset      |
| CT_checkIntFlag   | Clock timer interrupt factor flag check      |

This sample driver is described in ct.c and ct.h as well as ct\_api.h.

For programs using this sample driver, include the ct\_api.h file.

## 4.8 Stopwatch Timer (SWT)

Table 4.8 shows a list of the functions of this sample driver. For the details of the functions, refer to the swt.c source code.

| Table 4.8 | List of stopwatch tim | er (SWT) | ) sample | driver functions |
|-----------|-----------------------|----------|----------|------------------|
|-----------|-----------------------|----------|----------|------------------|

| Function Name         | Description Name                                 |
|-----------------------|--------------------------------------------------|
| SWT_resetTimer        | Stopwatch timer reset                            |
| SWT_setTimerRun       | Stopwatch timer start/stop setting               |
| SWT_getCounterDataBCD | BCD counter data acquisition                     |
| SWT_initInt           | Stopwatch timer interrupt initialization         |
| SWT_controlInt        | Stopwatch timer interrupt allow/disallow setting |
| SWT_resetIntFlag      | Stopwatch timer interrupt factor flag reset      |
| SWT_checkIntFlag      | Stopwatch timer interrupt factor flag check      |

This sample driver is described in swt.c and swt.h as well as swt\_api.h.

For programs using this sample driver, include the swt\_api.h file.

# 4.9 Watchdog Timer (WDT)

Table 4.9 shows a list of the functions of this sample driver. For the details of the functions, refer to the wdt.c source code.

#### Table 4.9 List of watchdog timer (WDT) sample driver functions

| Function Name    | Description Name                    |
|------------------|-------------------------------------|
| WDT_resetTimer   | Watchdog timer reset                |
| WDT_setTimerRun  | Watchdog timer start/stop setting   |
| WDT_setTimerMode | Watchdog timer mode setting         |
| WDT_checkNMI     | Watchdog timer NMI occurrence check |

This sample driver is described in wdt.c and wdt.h as well as wdt\_api.h.

For programs using this sample driver, include the wdt\_api.h file.

# 4.10 UART

Table 4.10 shows a list of the functions of this sample driver. For the details of the functions, refer to the uart.c source code.

| Function Name         | Description Name                                  |
|-----------------------|---------------------------------------------------|
| UART_init             | UART initialization                               |
| UART_setTransmitData  | Send-data setting                                 |
| UART_getReceiveData   | Receive-data acquisition                          |
| UART_setComEnable     | UART sending and receiving allow/disallow setting |
| UART_initInt          | UART interrupt initialization                     |
| UART_controlInt       | UART interrupt allow/disallow setting             |
| UART_resetIntFlag     | UART interrupt factor flag reset                  |
| UART_checkReceiveFlag | UART interrupt factor flag check                  |
| UART_setIrDAmode      | IrDA mode setting                                 |

Table 4.10 List of UART sample driver functions

This sample driver is described in uart.c and uart.h as well as uart\_api.h.

For programs using this sample driver, include the uart\_api.h file.

## 4.11 SPI

Table 4.11 shows a list of the functions of this sample driver. For the details of the functions, refer to the spi.c source code.

| Table 4.11 | List of SPI s | sample | driver | functions |
|------------|---------------|--------|--------|-----------|
|------------|---------------|--------|--------|-----------|

| Function Name       | Description Name                                 |
|---------------------|--------------------------------------------------|
| SPI_init            | SPI initialization                               |
| SPI_setTransmitData | Send-data setting                                |
| SPI_getReceiveData  | Receive-data acquisition                         |
| SPI_setComEnable    | SPI sending and receiving allow/disallow setting |
| SPI_initInt         | SPI interrupt initialization                     |
| SPI_controlInt      | SPI interrupt allow/disallow setting             |
| SPI_checkIntFlag    | SPI interrupt factor flag check                  |
| SPI_checkBusyFlag   | Sending and receiving BUSY flag check            |

Seiko Epson Corporation

This sample driver is described in spi.c and spi.h as well as spi\_api.h.

For programs using this sample driver, include the spi\_api.h file.

# 4.12 I2C Master (I2CM)

Table 4.12 shows a list of the functions of this sample driver. For the details of the functions, refer to the i2cm.c source code.

| Table 4.12 | List of I2C master (I2CM) sample driver functions |  |
|------------|---------------------------------------------------|--|
|            |                                                   |  |

| Function Name             | Description Name                                        |
|---------------------------|---------------------------------------------------------|
| I2CM_init                 | I2C master initialization                               |
| I2CM_setComEnable         | I2C master sending and receiving allow/disallow setting |
| I2CM_genCondition         | Start/stop condition generation                         |
| I2CM_checkTransmitReg     | Send-data register check                                |
| I2CM_setTransmitData      | Send-data setting                                       |
| I2CM_checkTransmitBusy    | Send-operation status check                             |
| I2CM_getSlaveResponse     | Slave response acquisition                              |
| I2CM_setReceiveStart      | Data receiving start setting                            |
| I2CM_checkReceiveBusy     | Receive-operation status check                          |
| I2CM_getReceiveData       | Receive-data acquisition                                |
| I2CM_checkReceiveReg      | Receive-data register check                             |
| I2CM_initInt              | I2C master interrupt initialization                     |
| I2CM_controlInt           | I2C master interrupt allow/disallow setting             |
| I2CM_transmitSlaveAddress | Slave address send-data creation                        |

This sample driver is described in i2cm.c and i2cm.h as well as i2cm\_api.h.

For programs using this sample driver, include the i2cm\_api.h file.

# 4.13 I2C Slave (I2CS)

Table 4.13 shows a list of the functions of this sample driver. For the details of the functions, refer to the i2cs.c source code.

| Function Name              | Description Name                                  |
|----------------------------|---------------------------------------------------|
| I2CS_reset                 | I2C slave software reset                          |
| I2CS_setAddress            | I2C slave address setting                         |
| I2CS_setClockStretch       | Clock stretching capability setting               |
| I2CS_setAsyncDetection     | Asynchronous address detection capability setting |
| I2CS_setNoiseRemove        | Noise elimination capability selection            |
| I2CS_setBusFreeReq         | Bus release request allow/disallow setting        |
| I2CS_setReceiveResponse    | Data receiving response setting                   |
| I2CS_init                  | I2C slave initialization                          |
| I2CS_setEnable             | I2C slave module operation allow/disallow setting |
| I2CS_setComEnable          | Data sending and receiving allow/disallow setting |
| I2CS_setTransmitData       | Send-data setting                                 |
| I2CS_getReceiveData        | Receive-data acquisition                          |
| I2CS_initInt               | I2C slave interrupt initialization                |
| I2CS_controlInt            | I2C slave interrupt allow/disallow setting        |
| I2CS_resetIntFlag          | I2C slave bus status interrupt factor flag reset  |
| I2CS_checkBusStatusIntFlag | I2C slave bus status interrupt factor flag check  |
| I2CS_checkIntFlag          | I2C slave interrupt factor flag check             |
| I2CS_checkAccessStatus     | I2C slave access status check                     |

Seiko Epson Corporation

Table 4.13 List of I2C slave (I2CS) sample driver functions

This sample driver is described in i2cs.c and i2cs.h as well as i2cs\_api.h.

For programs using this sample driver, include the i2cs\_api.h file.

# 4.14 LCD Driver (LCD)

Table 4.14 shows a list of the functions of this sample driver. For the details of the functions, refer to the lcd.c source code.

| Function Name         | Description Name                         |
|-----------------------|------------------------------------------|
| LCD_initPower         | LCD power source initialization          |
| LCD_init              | LCD initialization                       |
| LCD_setSEGAssignment  | SEG terminal memory allocation setting   |
| LCD_setCOMAssignment  | COM terminal memory allocation setting   |
| LCD_setDisplayArea    | LCD display area setting                 |
| LCD_setDisplayReverse | LCD display black-white reversal setting |
| LCD_controlDisplay    | LCD display control                      |
| LCD_setContrast       | LCD contrast setting                     |
| LCD_display1Seg       | 1 segment display                        |
| LCD_initInt           | LCD interrupt initialization             |
| LCD_controlInt        | LCD interrupt allow/disallow setting     |
| LCD_resetIntFlag      | LCD interrupt factor flag reset          |
| LCD_checkIntFlag      | LCD interrupt factor flag check          |

 Table 4.14
 List of LCD driver (LCD) sample driver functions

This sample driver is described in lcd.c and lcd.h as well as lcd\_api.h.

For programs using this sample driver, include the lcd\_api.h file.

# 4.15 Power Source Voltage Detection Circuit (SVD)

Table 4.15 shows a list of the functions of this sample driver. For the details of the functions, refer to the svd.c source code.

Table 4.15 List of power source voltage detection circuit (SVD) sample driver functions

| Function Name          | Description Name                     |
|------------------------|--------------------------------------|
| SVD_setCompareVoltage  | SVD comparative voltage setting      |
| SVD_controlDetection   | SVD detection start/stop setting     |
| SVD_getDetectionResult | SVD detection result acquisition     |
| SVD_initInt            | SVD interrupt initialization         |
| SVD_controlInt         | SVD interrupt allow/disallow setting |
| SVD_resetIntFlag       | SVD interrupt factor flag reset      |
| SVD_checkIntFlag       | SVD interrupt factor flag check      |

This sample driver is described in svd.c and svd.h as well as svd\_api.h.

For programs using this sample driver, include the svd\_api.h file.

# 4.16 R/F Converter (RFC)

Table 4.16 shows a list of the functions of this sample driver. For the details of the functions, refer to the rfc.c source code.

| Function Name               | Description Name                              |
|-----------------------------|-----------------------------------------------|
| RFC_setRFC                  | R/F converter allow/disallow setting          |
| RFC_setRFCChannel           | Conversion channel setting                    |
| RFC_setRFCMode              | Oscillation mode setting                      |
| RFC_setReferenceOscillation | Reference oscillation start/stop setting      |
| RFC_setSensorAOscillation   | Sensor A oscillation start/stop setting       |
| RFC_setSensorBOscillation   | Sensor B oscillation start/stop setting       |
| RFC_getReferenceOscillation | Reference oscillation status acquisition      |
| RFC_getSensorAOscillation   | Sensor A oscillation status acquisition       |
| RFC_getSensorBOscillation   | Sensor B oscillation status acquisition       |
| RFC_setEventMode            | Event counter mode allow/disallow setting     |
| RFC_setContinuous           | Continuous oscillation allow/disallow setting |
| RFC_setMeasurementCounter   | Measurement counter value setting             |
| RFC_setTimeBaseCounter      | Time base counter value setting               |
| RFC_getMeasurementCounter   | Measurement counter value setting             |
| RFC_getTimeBaseCounter      | Time base counter value acquisition           |
| RFC_initInt                 | RFC interrupt initialization                  |
| RFC_controlInt              | RFC interrupt allow/disallow setting          |
| RFC_resetIntFlag            | RFC interrupt factor flag reset               |
| RFC_checkIntFlag            | RFC interrupt factor flag check               |

| Table 4.16 R | R/F converter (RFC) sample driver functions |
|--------------|---------------------------------------------|
|--------------|---------------------------------------------|

This sample driver is described in rfc.c and rfc.h as well as rfc\_api.h.

For programs using this sample driver, include the rfc\_api.h file.

# 4.17 A/D Converter (ADC10)

Table 4.17 shows a list of the functions of this sample driver. For the details of the functions, refer to the adc.c source code.

| Table 4.17 | List of A/D | converter | (ADC10) | sample | driver | functions |
|------------|-------------|-----------|---------|--------|--------|-----------|
|------------|-------------|-----------|---------|--------|--------|-----------|

| Function Name            | Description Name                                 |
|--------------------------|--------------------------------------------------|
| ADC_init                 | ADC initialization                               |
| ADC_setChannel           | A/D conversion channel setting                   |
| ADC_setStoreMode         | Conversion result storage method setting         |
| ADC_setConversionMode    | A/D conversion mode setting                      |
| ADC_setConversionTrigger | A/D conversion start trigger method setting      |
| ADC_setSamplingClock     | Sampling time setting                            |
| ADC_setDividedFrequency  | A/D conversion clock frequency division setting  |
| ADC_setEnable            | A/D conversion start/stop setting                |
| ADC_getResult            | A/D conversion result acquisition                |
| ADC_getConversionChannel | A/D conversion in-use channel number acquisition |
| ADC_checkBusyStatus      | A/D conversion in-use check                      |
| ADC_controlTrigger       | Software trigger control                         |
| ADC_initInt              | ADC interrupt initialization                     |
| ADC_controlInt           | ADC interrupt allow/disallow setting             |
| ADC_resetIntFlag         | ADC interrupt factor flag reset                  |
| ADC_checkIntFlag         | ADC interrupt factor flag check                  |

This sample driver is described in adc.c and adc.h as well as adc\_api.h.

For programs using this sample driver, include the adc\_api.h file.

# 4.18 Remote Controller (REMC)

Table 4.18 shows a list of the functions of this sample driver. For the details of the functions, refer to the remc.c source code.

| Table 4.18 | List of remote controller | (REMC) sample | driver functions |
|------------|---------------------------|---------------|------------------|
|------------|---------------------------|---------------|------------------|

| Function Name             | Description Name                              |
|---------------------------|-----------------------------------------------|
| REMC_init                 | REMC initialization                           |
| REMC_setEnable            | REMC sending and receiving start/stop setting |
| REMC_setTransmitData      | Send-data setting                             |
| REMC_setReceiveLength     | Receive-data length setting                   |
| REMC_getReceiveData       | Receive-data acquisition                      |
| REMC_calcReceiveDataPulse | Send-data pulse length calculation            |
| REMC_initInt              | REMC interrupt initialization                 |
| REMC_controlInt           | REMC interrupt allow/disallow setting         |
| REMC_resetIntFlag         | REMC interrupt factor flag reset              |
| REMC_checkIntFlag         | REMC interrupt factor flag check              |

This sample driver is described in remc.c and remc.h as well as remc\_api.h.

For programs using this sample driver, include the remc\_api.h file.

## 4.19 Clock Generator (CLG)

Table 4.19 shows a list of the functions of this sample driver. For the details of the functions, refer to the clg.c source code.

| Table 4.19 | List of clock generator | (CLG) | sample driver functions |
|------------|-------------------------|-------|-------------------------|
|------------|-------------------------|-------|-------------------------|

| Function Name        | Description Name                   |
|----------------------|------------------------------------|
| CLG_setPCLKEnable    | PCLK supply allow/disallow setting |
| CLG_setCCLKGearRatio | System clock gear ratio setting    |

This sample driver is described in clg.c and clg.h as well as clg\_api.h.

For programs using this sample driver, include the clg\_api.h file.

## 4.20 Prescaler (PSC)

Table 4.20 shows a list of the functions of this sample driver. For the details of the functions, refer to the psc.c source code.

Table 4.20List of prescaler (PSC) sample driver functions

| Function Name           | Description Name             |  |
|-------------------------|------------------------------|--|
| PSC_setPrescalerControl | Prescaler start/stop setting |  |

This sample driver is described in psc.c and psc.h as well as psc\_api.h.

For programs using this sample driver, include the psc\_api.h file.

## 4.21 MISC

Table 4.21 shows a list of the functions of this sample driver. For the details of the functions, refer to the misc.c source code.

 Table 4.21
 List of MISC sample driver functions

| Function Name                 | Description Name                                        |
|-------------------------------|---------------------------------------------------------|
| MISC_setFlashReadAccessCycle  | Flash controller read access cycle setting              |
| MISC_setOSC1PeripheralControl | Debug-time OSC1 operation peripheral capability setting |
| MISC_controlWriteProtect      | MISC register write-protection control                  |
| MISC_setIRAMSize              | IRAM size setting                                       |
| MISC_setTTBR                  | Vector table address setting                            |
| MISC_getPSR                   | PSR acquisition                                         |

This sample driver is described in misc.c and misc.h as well as misc\_api.h.

For programs using this sample driver, include the misc\_api.h file.

#### 4.22 Multiplexer (MUX)

Table 4.22 shows a list of the functions of this sample driver. For the details of the functions, refer to the mux.c source code.

| Table 4.22 List of multiplexer (MOX) sample driver functions |                               |  |
|--------------------------------------------------------------|-------------------------------|--|
| Function Name                                                | Description Name              |  |
| MUX_init                                                     | MUX initialization            |  |
| MUX_setREMCport                                              | REMC port setting             |  |
| MUX_setADCport                                               | ADC port setting              |  |
| MUX_setSPIport                                               | SPI port setting              |  |
| MUX_setUARTport                                              | UART port setting             |  |
| MUX_setRFCport                                               | RFC port setting              |  |
| MUX_setI2CMport                                              | I2C master port setting       |  |
| MUX_setI2CSport                                              | I2C slave port setting        |  |
| MUX_setOSCport                                               | OSC port setting              |  |
| MUX_setT16Eport                                              | PWM timer port setting        |  |
| MUX_setLCDport                                               | LCD port setting              |  |
| MUX_setT8OSC1port                                            | 8-bit OSC1 timer port setting |  |
| MUX_setDBGport                                               | Debug-port setting            |  |
| MUX_setT16port                                               | 16-bit timer port setting     |  |

T-bla 4 00 List of multiplayer (MLIX) cample driver functions

This sample driver is described in mux.c and mux.h as well as mux\_api.h.

For programs using this sample driver, include the mux\_api.h file.

# Appendix A Multiplier and Divider

Here, the usage method of multiplier and divider is described.

## A.1 Multiplication and Division using Multiplier and Divider

In order to multiply and divide using the multiplier and divider, the library for the coprocessor is provided in GNU17.

For the usage method of the library for coprocessor, refer to the S5U1C17001C manual.

## A.2 Sum of Products Calculation using Multiplier and Divider

The program for calculating the sum of products using the multiplier and divider is shown below.

This program calculates the sum of products for "0x1204×0x1080+0x28A00."

```
asm ( "ld.cw %r0, 0x0" );
                              /* clear */
asm ( "ld.cw %r0, 0x2" );
                              /* setup mode */
asm ( "xld %r0, 0x0002" );
                              /* set 0x28A00 */
asm ( "xld %r1, 0x8A00" );
asm ( "ld.cf %r0, %r1" );
asm ( "ld.cw %r0, 0x7" );
                              /* setup mode */
                              /* 0x1204 */
asm ( "xld %r0, 0x1204" );
asm ( "xld %r1, 0x1080" );
                              /* 0x1080 */
asm ( "ld.ca %r0, %r1" );
asm ( "ld.cw %r0, 0x13" );
                              /* read */
asm ( "ld.ca %r1, %r0" );
asm ( "ld.cw %r0, 0x03" );
                              /* read */
asm ( "ld.ca %r2, %r0" );
/* result = 0x12BCC00 */
```

# **Revision History**

|           |      |               |          | Attachment-1 |
|-----------|------|---------------|----------|--------------|
| Code No.  | Page |               | Contents |              |
| 411883100 | All  | First edition |          |              |
|           |      |               |          |              |
|           |      |               |          |              |
|           |      |               |          |              |
|           |      |               |          |              |
|           |      |               |          |              |
|           |      |               |          |              |
|           |      |               |          |              |
|           |      |               |          |              |
|           |      |               |          |              |
|           |      |               |          |              |
|           |      |               |          |              |
|           |      |               |          |              |
|           |      |               |          |              |
|           |      |               |          |              |
|           |      |               |          |              |
|           |      |               |          |              |
|           |      |               |          |              |
|           |      |               |          |              |

# **EPSON**

#### AMERICA

#### EPSON ELECTRONICS AMERICA, INC.

2580 Orchard Parkway, San Jose, CA 95131, USA Phone: +1-800-228-3964 FAX: +1-408-922-0238

#### EUROPE

#### EPSON EUROPE ELECTRONICS GmbH

Riesstrasse 15, 80992 Munich, GERMANY

Phone: +49-89-14005-0

FAX: +49-89-14005-110

# **International Sales Operations**

#### ASIA

**EPSON (CHINA) CO., LTD.** 7F, Jinbao Bldg., No.89 Jinbao St., Dongcheng District, Beijing 100005, CHINA Phone: +86-10-8522-1199 FAX: +86-10-8522-1125

#### SHANGHAI BRANCH

7F, Block B, Hi-Tech Bldg., 900 Yishan Road, Shanghai 200233, CHINA Phone: +86-21-5423-5577 FAX: +86-21-5423-4677

#### SHENZHEN BRANCH

12F, Dawning Mansion, Keji South 12th Road, Hi-Tech Park, Shenzhen 518057, CHINA Phone: +86-755-2699-3828 FAX: +86-755-2699-3838

#### EPSON HONG KONG LTD.

20/F, Harbour Centre, 25 Harbour Road, Wanchai, Hong Kong Phone: +852-2585-4600 FAX: +852-2827-4346 Telex: 65542 EPSCO HX

#### EPSON TAIWAN TECHNOLOGY & TRADING LTD.

14F, No. 7, Song Ren Road, Taipei 110, TAIWAN Phone: +886-2-8786-6688 FAX: +886-2-8786-6660

#### EPSON SINGAPORE PTE., LTD.

1 HarbourFront Place, #03-02 HarbourFront Tower One, Singapore 098633 Phone: +65-6586-5500 FAX: +65-6271-3182

#### SEIKO EPSON CORP.

KOREA OFFICE 50F, KLI 63 Bldg., 60 Yoido-dong, Youngdeungpo-Ku, Seoul 150-763, KOREA Phone: +82-2-784-6027 FAX: +82-2-767-3677

#### SEIKO EPSON CORP. SEMICONDUCTOR OPERATIONS DIVISION

IC Sales Dept. IC International Sales Group 421-8, Hino, Hino-shi, Tokyo 191-8501, JAPAN Phone: +81-42-587-5814 FAX: +81-42-587-5117